## Participation in exams with webcam – Google Chrome & Microsoft Edge

For webcam exams, a current browser version of **Google Chrome or Microsoft** Edge is recommended. Browser-Plugins (for example Pop-up-Blocker) should be avoided.

|                                                                                            | =                                                                                                    | A > 🎲 ·            |
|--------------------------------------------------------------------------------------------|----------------------------------------------------------------------------------------------------|--------------------|
| <ol> <li>Start the test (attempt)<br/>with "Run test now" or<br/>"Repeat test".</li> </ol> | Beispieltest<br>Der Test beginnt am Montag, 30. März 2020,<br>Der Test ist verfügbar bis Dienstag, 31. März 20<br>Zeitbegrenzung: 10 Minuten<br>Bewertungsmethode: Bester Versuch | 10:25<br>20, 18:25 |
|                                                                                            | Test jetzt durchführen                                                                                                    |                    |

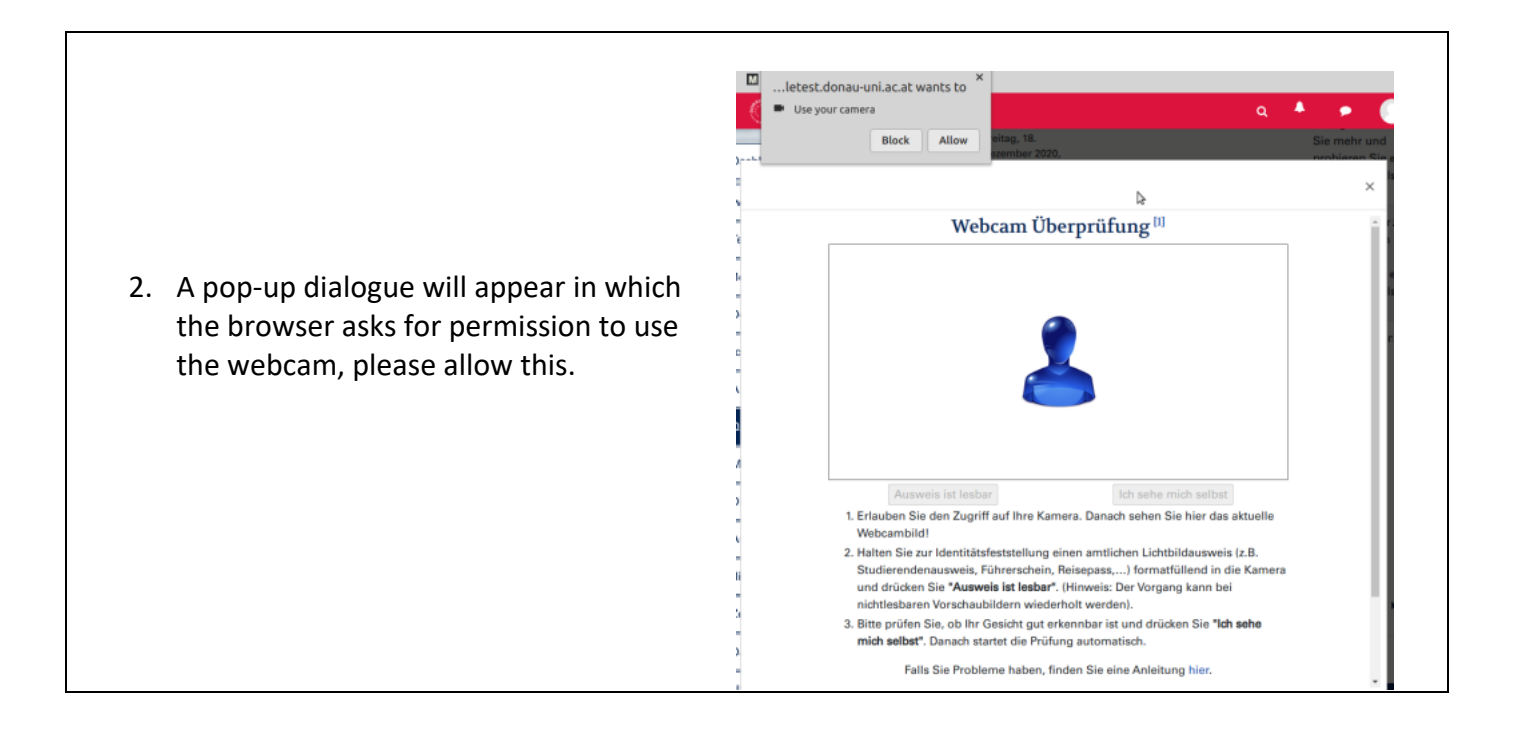

 The webcam image should be visible in the popup dialog. Position your photo ID card (e.g. students ID card) in front of your camera until it is readable and press the button "ID card is readable". An image shows up left to the webcam preview. You can repeat that step in case the ID card shot is not readable.

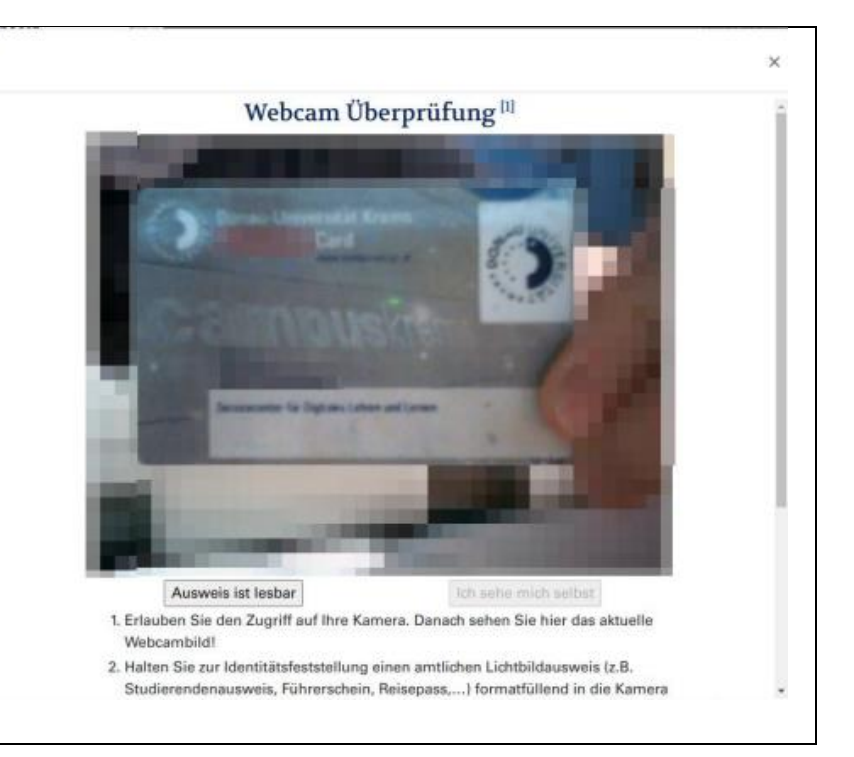

 Then please check if you are visible in the webcam picture. Press the button "I can see myself" to confirm that the webcam is working and that you are clearly visible in the frame, and to proceed to the next step.

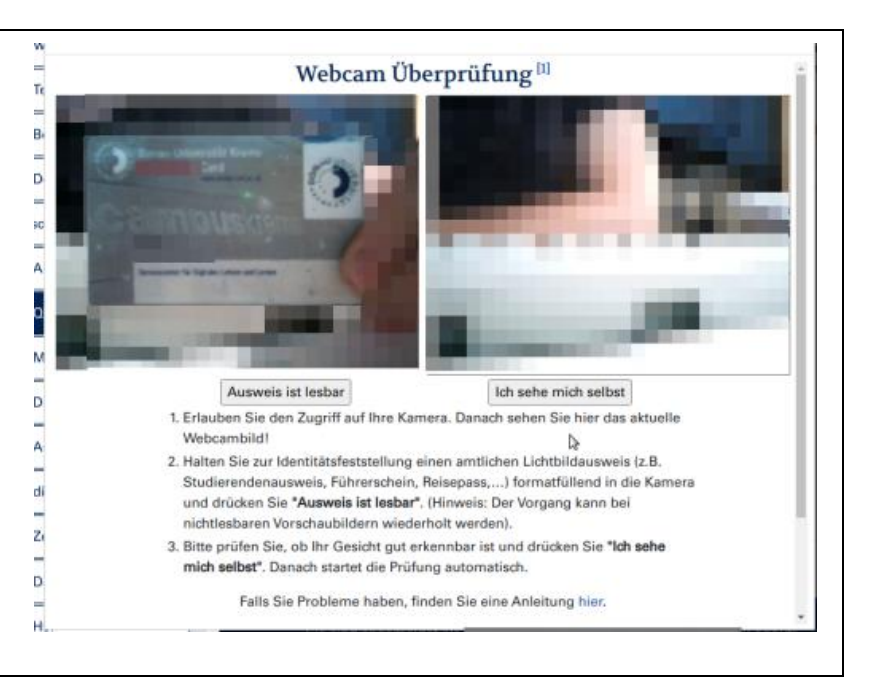

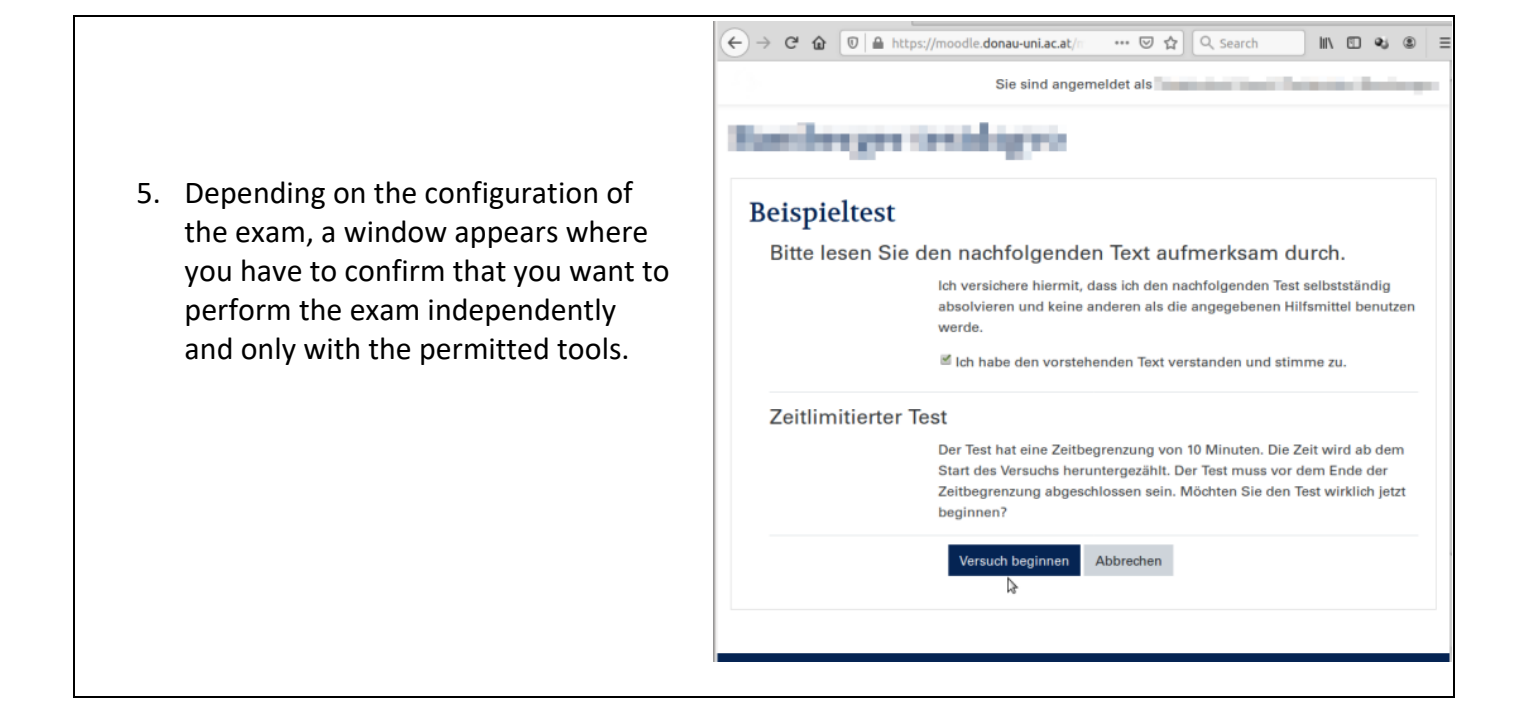

× 0 • × + ← → C ■ moodletest.donau-uni.ac.at/mod/quiz/attempt.php?attempt= 6. You will then be 🖿 🛧 👳 🖾 🗋 💿 : ) taken to the exam. 1-ticondiagon dor Itertichewirtschaft Fundamentals of If the webcam is Management working properly, the content of the Test-Navigation Frage 1 exam will become Bisher nicht beantwortet 1 2 3 4 5 6 the second second visible and you can Erreichbare Punkte: 1,00 A REPORT OF A REPORT OF A REPORT OF start working. 1.5. Springer upper to the second part ♥ Frage markieren Versuch beenden.. In the heat of the second second secon Verbleibende Zeit 0:04:46 A REPORT OF THE R. P. LEWIS CO., LANSING MICH. the second second Webcam St Frage **2** by the adjustic planta country of the Bisher nicht beantwortet in a second second second the second second Erreichbare Punkte: 1,00 ----Frage Frage markieren 1.000 1.000

Neu laden

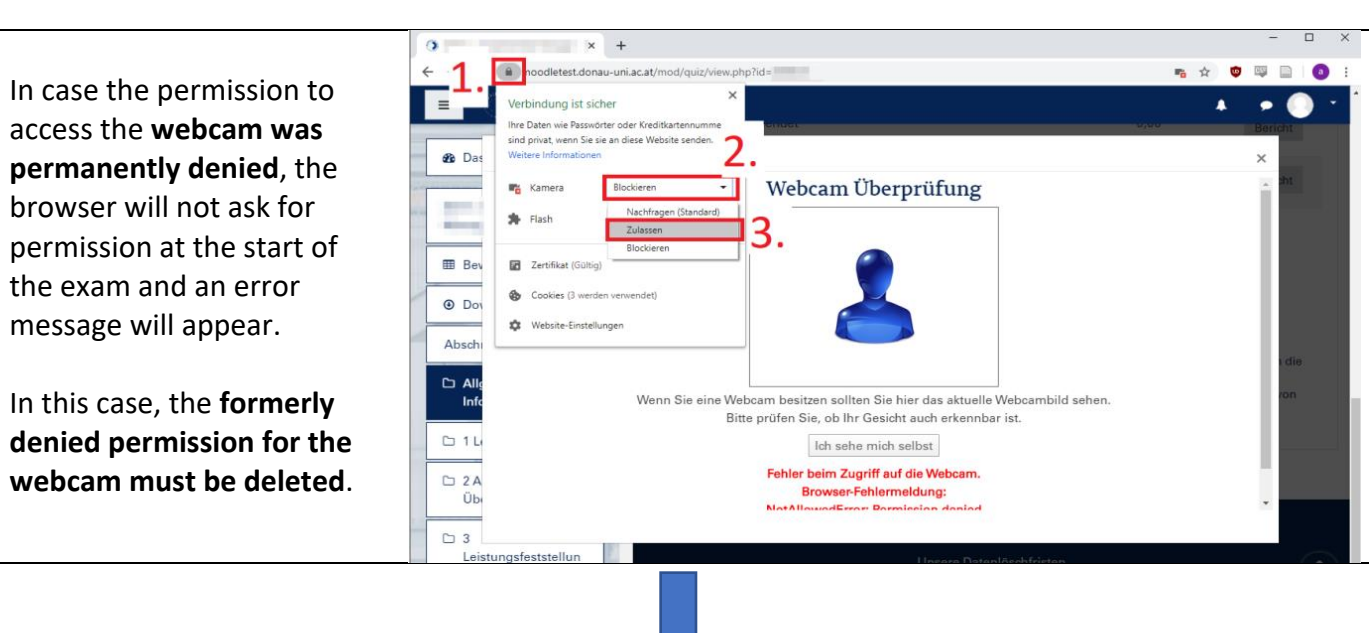

## Possible Problems with the Webcam exam

- 1. First, click on the lock next to the address bar in the browser
- 2. Click on "Blocked" next to "Camera"
- 3. Click on "Allow".
- 4. Reload the Site using the button "reload-now" or by pressing the F5 key on your Keyboard

🔹 🛛 Laden Sie diese Seite neu, um die aktualisierten Einstellungen für diese Website zu übernehmen